## PIDcare – Återaktivera patient som tidigare varit aktuell på kliniken

När man ska återinskriva en patient till den egna kliniken kan det se som patienten redan är inskriven när man går in på patienten i PIDcare. Man måste dock alltid kolla att kliniktillhörigheten stämmer, annars kommer patienten inte med i klinikens statistik.

## Detta MÅSTE göras:

Kontrollera under fliken Patientdata --> Kliniktillhörighet om det <u>både</u> finns ett tidigare *inskrivningsdatum* och ett *avskrivningsdatum* gällande den egna kliniken.

## Om avskrivningsdatum inte finns är patienten fortfarande aktiv på kliniken och ingenting ytterligare behöver göras.

## Om både inskrivnings- och avskrivningsdatum finns:

Tryck på Sök patient och sedan på Ny

| Sök patient                                                           | Patientlistor                                                                  | Patientdata <del>v</del>                                            | Kvalitetssäkring <del>+</del>                                        | Frågeverktyg <del>-</del>                                        | Överföring <del>v</del>                                       | Administration                                                                 | Nyheter                                                  |
|-----------------------------------------------------------------------|--------------------------------------------------------------------------------|---------------------------------------------------------------------|----------------------------------------------------------------------|------------------------------------------------------------------|---------------------------------------------------------------|--------------------------------------------------------------------------------|----------------------------------------------------------|
| Sök patie                                                             | nt 1                                                                           |                                                                     |                                                                      |                                                                  |                                                               |                                                                                |                                                          |
| Sök patient:<br>Observera att<br>din klinik. Se r                     | Sök patient geno<br>om patienten tid<br>nästa stycke för i                     | om att ange fält<br>ligare tillhört din<br>mer information          | och sökkriterium alt<br>klinik kan du se dat<br>gällande patientöver | ernativt genom atl<br>a gällande patient<br>rföring.             | t ange patienter<br>en, dock inte re                          | ns RealQ ID. För att<br>gistrera ny data. Fö                                   | : gå in på patier<br>ör att kunna reg                    |
| Ny patient: S<br>patienten reda<br>automatiskt.".<br>in på din klinik | kapa en ny patie<br>n finns på annar<br>Det är alltså mö<br>: för första gånge | ent genom att ar<br>n klinik visas en<br>ijligt att från sid<br>en. | ige typ av patientide<br>popup med texten "i<br>an "Skapa ny patient | ntifierare och sökl<br>Patienten är för nä<br>" överföra en pati | kriterium på sida<br>irvarande registi<br>ent till din klinik | an "Skapa ny patie<br>rerad på <klinik x=""><br/>:, antingen en patie</klinik> | nt" som visas e<br>•. Tryck på Forts<br>•nt som tidigare |
|                                                                       |                                                                                |                                                                     |                                                                      |                                                                  |                                                               |                                                                                |                                                          |
| Sök på fält:<br>Personnumme                                           | Sökkrite<br>er 🗸                                                               | rium:                                                               | ID:                                                                  | Si                                                               | ök 🥄 🛛 Ny 🗣                                                   | 2                                                                              |                                                          |

Skriv in **personnumret** med 12 siffror och inget bindestreck i fältet **Sökkriterium**.

| Skapa en ny patient         |              | 3 |            |   |
|-----------------------------|--------------|---|------------|---|
| Typ av patientidentifierare | Sökkriterium |   |            |   |
| Personnummer 🗸              |              |   | Fortsätt 🔍 | 4 |
|                             |              |   |            |   |

Tryck sedan på **Fortsätt**. Följande meddelande visas:

| Patienten är för närvarande avskriven. Tryck på Fortsätt för att automatiskt<br>skriva in patienten på din klinik med dagens datum som inskrivningsdatum. |
|----------------------------------------------------------------------------------------------------|
| Fortsätt Avbryt                                                                                                    |
| 5                                                                                                    |

Tryck på **Fortsätt**. Patienten är nu återaktiverad! Kontrollera gärna under kliniktillhörighet att det finns en ny registrering.